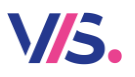

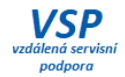

# Novinky Stravné 5.09

### Doplnená nápoveda a textové návody a videonávody

Tam, kde uvidíte symbol pre textovú alebo video nápovedu, máte možnosť si dané návody spustiť. Týkajú sa presne toho miesta, kde sa nachádzate.

| 🔄 Obsluha klienta         |                      |                                                          |          |                            |                             |             |                    | -                      | □ ×                     |
|---------------------------|----------------------|----------------------------------------------------------|----------|----------------------------|-----------------------------|-------------|--------------------|------------------------|-------------------------|
| Meno klienta              |                      |                                                          |          | Tlačidlá História          |                             |             |                    |                        |                         |
|                           |                      |                                                          | X        | n 🔚                        | Zvolené                     |             | Príjem a výdaj     | Prikaz na              |                         |
| Abaffy Ondrej             |                      | Kateg. 1SC                                               | *        | mesiac                     | obdobie                     |             | peñazi             | úhradu (vratka)        |                         |
| Ev.číslo 2695 T           | rieda 1.CS           | Typ pl. P                                                | 0,00     |                            |                             |             | - 22               | 0                      |                         |
| Adamovič Alex             |                      | Kateg. 2SC                                               | ×        |                            |                             |             | Spoločná<br>platba | Podklady pre<br>úhradu |                         |
| Ev.číslo 2165 T           | rieda 6.CS           | Typ pl. P                                                | 0,00     | Zmena stavu<br>výdaja (E9) | Přidělení ID.<br>média (E5) | Upozornenie |                    |                        |                         |
| Aguilar Emily Marí        |                      | Kateg. 2S4                                               |          | vy ange (r vy              |                             |             |                    |                        |                         |
| Ev.číslo 2678 T           | rieda 5.B            | Typ pl. P                                                | 0,00     |                            |                             |             |                    |                        |                         |
| Augustín Timotej          |                      | Kateg. 2S4                                               | *        |                            |                             |             |                    |                        |                         |
| Kategória: -              | Trieda: -            | Typ platby: -                                            |          | 3                          |                             |             |                    | N N                    | $\overline{\mathbf{z}}$ |
| Preplatok: Všetko         | 🚺 Konto: Stravné 🚺 F | ilter klientov: Všetci okre                              | m zr     |                            |                             |             |                    | _                      | ×                       |
| Tlač <u>d</u> okladu (F7) | j Posledná platba (( | <ul> <li>Načítanie ident.</li> <li>média (F3)</li> </ul> | <b>a</b> | ⊻ýpis klientov             |                             | X Zavriet   |                    | *(                     |                         |

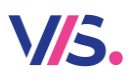

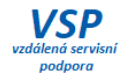

#### Pomocník pre tlačítko

Dopĺňame návody pre jednotlivé tlačítka. Tie si spustíte v ponuke, ktorú vyvoláte pravým tlačítkom myši.

Pozn.: pokiaľ nápovedu u niektorých tlačidiel nenájdete, ešte len ju pre Vás pripravujeme.

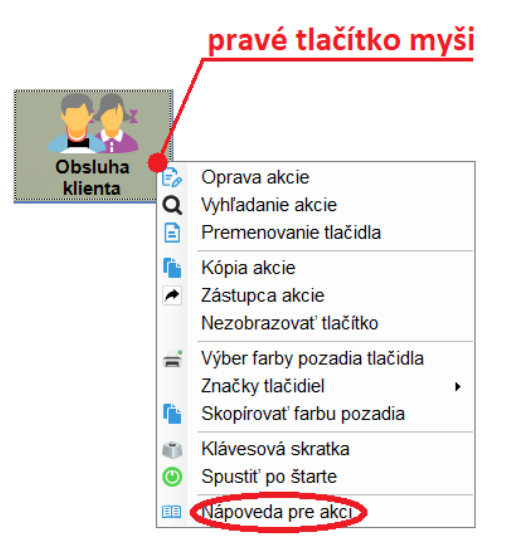

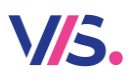

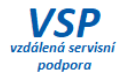

#### Nápoveda pre plochu

Podobne ako pri tlačítku (viď predchádzajúca novinka) môžete použiť pravé tlačítko na ploche programu (tj mimo tlačítka). Potom sa zobrazí zoznam všetkých nápoved pre danú plochu.

|                         |                                                                         | pravé tlačítko i                                                                 | myši                  |
|-------------------------|-------------------------------------------------------------------------|----------------------------------------------------------------------------------|-----------------------|
| Práca                   | s hotovosťou                                                            |                                                                                  | Modul bank            |
| 23                      | 8                                                                       |                                                                                  | <sup>0</sup>          |
| Stav<br>hotovosti       | Obrat<br>hotovosti                                                      | Definicia akcii Znovu načítať Ctrl+R                                             | Import<br>výpisov     |
|                         |                                                                         | <ul> <li>Konverzia štruktúr</li> <li>Vyhľadanie akcie</li> <li>Alt+F7</li> </ul> | 2º                    |
| Prijem a odvo<br>platby | od Výpis<br>platieb                                                     | <ul> <li>Nastavenie parametrov</li> <li>Nastavenie vzhľadu</li> </ul>            | riradenie<br>pisov BU |
|                         |                                                                         | Seznam nápověd pre plochu                                                        | 3                     |
|                         | Ν                                                                       | lávod pre plochu                                                                 |                       |
| 1                       | 📃 Seznam nápověd pre pl                                                 | lochu — 🗆 🗙                                                                      |                       |
| E                       | Denné operácie           Denné operácie           Denné Obsluha klienta |                                                                                  | ^                     |

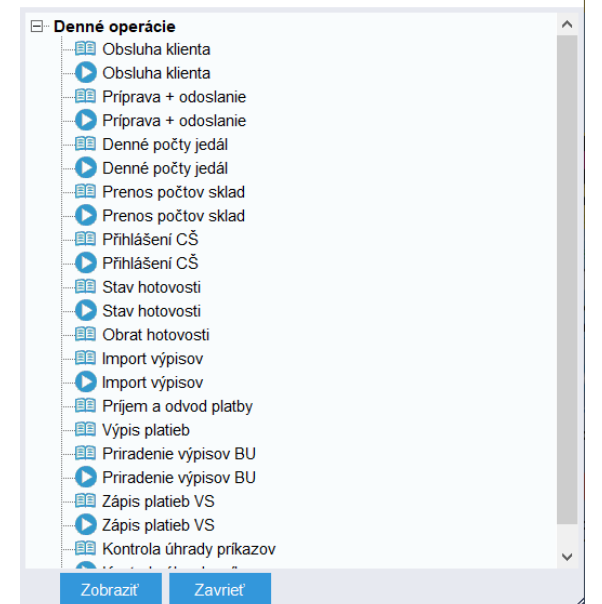

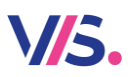

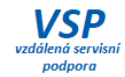

### Zoznam všetkých návodov

Kompletný zoznam všetkých návodov (textových aj videonávodov) nájdete v menu programu.

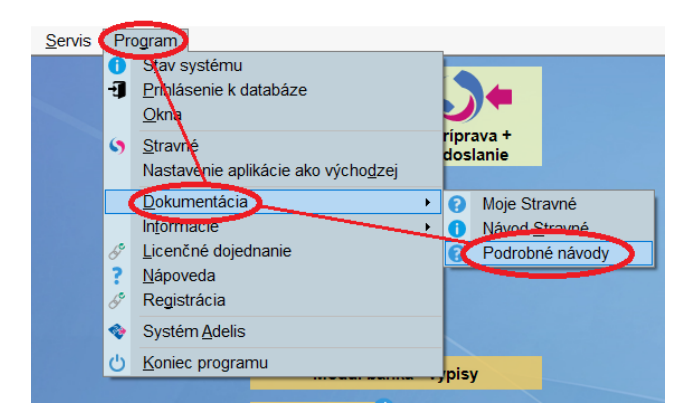

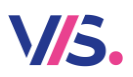

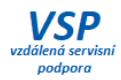

### Zápis predpisov a stav konta

Pokiaľ používate zápis rôznych predpisov (obvykle školné či ubytovanie a pod.) môžete si pre orientáciu zobraziť stavy kont klientov.

| Mesiac, do l | ktorého predpis patrí: 0    | 2.2022             | 3         |                                |                             | ✓ Tlač protokolu                 |                     |                |            |
|--------------|-----------------------------|--------------------|-----------|--------------------------------|-----------------------------|----------------------------------|---------------------|----------------|------------|
|              |                             |                    |           |                                |                             | <ul> <li>Zapísať sumy</li> </ul> | do tabu             | llky Predpisy  |            |
|              | Celková suma:               | 560,0              | D         |                                |                             | * Dátum zápisu                   | : <mark>05.0</mark> | 02.2022        |            |
| Sumy predpis | ov (predvyplní sa iba nezab | lokovaným strav    | nikom):   |                                |                             |                                  |                     |                |            |
| Ev. číslo    | Priezvisko                  | Meno               | Kategória | Predpisy v<br>platbách<br>(02) | Zľavy v<br>platbách<br>(02) | Suma                             | Тур                 | Popis predpisu | Stav konta |
| 2646         | Brzá                        | Stela              | 1S4       |                                |                             | 5,00                             | 0                   | Ostatné        | 10,88      |
| 2642         | Grofčík                     | Martin             | 1S4       |                                |                             | 5,00                             | 0                   | Ostatné        | 10,88      |
| 2635         | Jakodová                    | Adriana            | 1S4       |                                |                             | 5,00                             | 0                   | Ostatné        | 10,88      |
| 2675         | Lyš                         | Lea                | 1S4       |                                |                             | 5,00                             | 0                   | Ostatné        | 10,88      |
| 2648         | Michalik                    | Roman              | 1S4       |                                |                             | 5,00                             | 0                   | Ostatné        | 21,76      |
| 2647         | Michalíková                 | Alena              | 1S4       |                                |                             | 5,00                             | 0                   | Ostatné        | 21,76      |
| 0000         | D-1-220.                    | D:4                | 101       |                                | -                           | F 00                             | $\sim$              | <u></u>        | 40.00      |
| TI-X (-)- 8- | Zobraze                     | nie                |           | Filter (len zol                | wazenie, zapisova           | ať sa budú všetky                | predpi              | sy)            |            |
| Hac tabulk   | V Zobra                     | aziť Kategóriu     |           | Typ predpisu:                  | -                           |                                  |                     |                |            |
| Oprava klier | nta Zobra                   | azit' Zariadenie a | Triedu    | Trieda:                        |                             |                                  |                     |                |            |
| · ·          | Zobre                       | ziť Popio predpl   | su        | Kategória:                     |                             |                                  |                     |                |            |
|              | Zobra                       | azit' Stav konta   | ,         | Priezvisko                     |                             |                                  |                     |                |            |

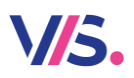

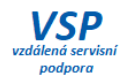

# Vylepšený dialóg pre editáciu druhov jedál Pre pohodlnú prácu s druhmi jedál sme vylepšili dialóg na ich editáciu.

| Druh | Popis       | Poř. | Druh jídla       |                        |                      |            |            |            |                      |             |         |
|------|-------------|------|------------------|------------------------|----------------------|------------|------------|------------|----------------------|-------------|---------|
| SN   | Snídaně     | 10   |                  | Po                     | řadí jídel:          | Snídaně    |            | Nová skut  | bina                 |             |         |
| PR   | Přesnídávka | 30   |                  |                        | · · ·                |            |            |            |                      |             |         |
| PO   | Polévka     | 35   | Druh jidla:      | SN                     | Popis:               | Snidané    |            | (CZ)       | Popis pro terminal:  | Snidanê     | (CZ)    |
| OB   | Oběd 1      | 40   |                  |                        |                      |            |            |            |                      |             |         |
| O2   | Oběd 2      | 50   |                  |                        |                      |            |            |            |                      |             |         |
| SV   | Svačina     | 70   |                  |                        |                      |            |            |            |                      |             |         |
| VE   | Večeře      | 80   | Parametr pro     | o uzávěrk              | u - počty:           | 200 - Sn   | ídaně 🛃    | Nový para  | metr                 |             |         |
|      |             |      | Členění pr       | o výkaz c              | činnosti:            | snídaně    | J          |            |                      |             |         |
|      |             |      | Pořad            | i druhu (t             | erminály):           | 10         |            |            |                      |             |         |
|      |             |      |                  |                        |                      | 0 NF       | 0.000      |            |                      |             |         |
|      |             |      | Int              | ormacni                | druh jidla:          | • NE       |            |            |                      |             |         |
|      |             |      | Předvyplnit      | diety do j             | delníčku:            |            |            |            | <b>Z</b>             |             |         |
|      |             |      | Vzeni etroim     | úob doů                |                      |            |            |            |                      |             |         |
|      |             |      | Vzory stravn     | iyon anu<br>Inu se ter | to drub iídi         | a bude vař | it.        |            |                      |             |         |
|      |             |      | ittere any v tye | ind se ter             | no aran jia          | a bude vai | Generovat  | Max počet  | Vzor stravných dnů   |             |         |
|      |             |      | 🗸 🗸 Druh má      | celý týde              | n stejné vla         | stnosti:   | jídelníčky | jídelníčků | pro kopii vlastnosti | Název jídla | Zkratka |
|      |             |      | <b>~ ~</b>       | <b>v</b>               | <ul> <li></li> </ul> |            |            | 1          | SN 12345             | Snídaně     | sn      |
|      |             |      | Po Út            | St d                   | t Pá                 | So Ne      |            |            |                      |             |         |
|      |             |      |                  |                        |                      |            |            |            |                      |             |         |
| +    | × ×         | Ľ.   |                  |                        |                      |            |            |            |                      |             |         |

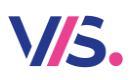

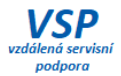

# Import poštových poukážok – nie je nutný modul Banka

Pokiaľ pracujete so zloženkami a od pošty dostávate importný súbor s platbami, môžete ich načítať do programu bez toho, aby ste museli vlastniť **modul Banka**.

| Import poštových poukážok                            |                                                |                                                 | - 0       | × |
|------------------------------------------------------|------------------------------------------------|-------------------------------------------------|-----------|---|
| * Dátum:                                             |                                                |                                                 |           |   |
| Podrobnosti 🔨                                        |                                                |                                                 |           |   |
| * Cesta k súboru:                                    |                                                |                                                 |           |   |
| * Typ platby:                                        | * Prípona súborov:                             | Prečítané súbory:                               | Premenova | U |
| Čiastka vrátane poplatku:<br>Kontrolovať číslo účtu: | Zapisať poplatky:<br>Kontrolovať špec. symbol: | Typ platby pre poplatky:<br>* Zdroj informácie: | 2         |   |
| <u>O</u> K <u>S</u> torno                            |                                                |                                                 |           | * |

Zoznamy – Platby – Rôzne – Import poštových poukážok

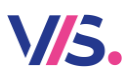

٩,

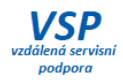

### Vylepšené priraďovanie a vyraďovanie výpisov z banky

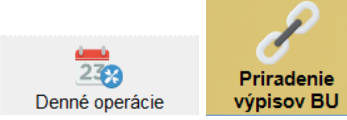

Sťahovanie platieb do programu patrí ku každodenným činnostiam mnohých z Vás. Je logické, že sa snažíme tento dialóg pre vás vylepšovať. Teraz máme tieto novinky:

- do úvodného nastavenia sme pridali voľbu pre možnosť zobrazenia stĺpcov v tabuľke (1)
- z tabuľky sa dá prepnúť pomocou klávesu *F2* do Registra klientov (2)
- samotné priradenie platieb má nové a prehľadnejšie usporiadanie volieb (3)

| Prira                     | idenie výpisu l  | dientom BU                        |                     |                              |                  |              |                          |                     | -         |             | ×            |           |             |
|---------------------------|------------------|-----------------------------------|---------------------|------------------------------|------------------|--------------|--------------------------|---------------------|-----------|-------------|--------------|-----------|-------------|
|                           |                  |                                   |                     | 05.00.00                     |                  |              |                          |                     |           |             |              |           |             |
|                           | * Obdobie p      | re priradenie:                    | J5.02.2022          | _ 05.02.20                   | 22 🔢             |              |                          |                     |           |             |              |           |             |
|                           |                  | Spracovat':                       | Iba príjmy na účet  | <b>I</b>                     |                  |              |                          |                     |           |             |              |           |             |
| Poo                       | drobnosti 🔨      |                                   |                     |                              |                  |              |                          |                     |           |             |              |           |             |
|                           |                  | * Two plathy:                     | B 🗖                 |                              |                  |              | * Pokladň                | a: A 🔼              |           |             |              |           |             |
| Dátur                     | n niathy nodľa   | dátumu vánicu:                    |                     |                              |                  |              | Manta la cali Xiala - AX |                     |           |             |              |           |             |
| Datu                      | Deisendenie ve   | uaturnu vypisu.                   | •                   |                              |                  | Kan          | Kontrolovat cislo uc     | tu:                 |           |             |              |           |             |
|                           | Fridenie v       | ypisov pre ucet.                  |                     |                              |                  | NOT          | itroiovat spec. symb     | 0I. []              |           |             |              |           |             |
|                           |                  | Konto:                            | Stravné             |                              | Odosi            | at morna     | aciu o piatoe e-mailo    |                     | astavenie |             |              |           |             |
|                           | I                | Radenie výpisu:                   | Podľa výpisu (bez   | zoradenia) 🚦                 |                  |              | Hladat' podla mena       | a: O Ev. cisi       | a 💿 vs    |             |              |           |             |
| P                         | rihlásenie klier | tov - od posledne                 | j prihlášky v zadan | om období                    | Pop              | olatky - iba | u spárovaných výpi:      | sov (vyplnený v     | Odkaz)    |             |              |           |             |
| F                         | rihlásiť kliento | v s došlou platbou                | J                   |                              |                  | 1            | Bez poplatku: )          |                     |           |             |              |           |             |
|                           |                  |                                   |                     |                              |                  | Pevná su     | ima poplatku: 🔘          | (                   | 0,00      |             |              |           |             |
|                           | Prihlásiť na     | viac aj klientov s l              | typom platby:       |                              |                  | Poplatok     | podľa banky: 🔘           |                     |           |             |              |           |             |
|                           |                  | Popis                             |                     |                              |                  | Typ predp    | oisu poplatku: MP        |                     |           |             |              |           |             |
|                           | В                | Bežný účet                        |                     |                              |                  |              |                          | _                   |           |             |              |           |             |
|                           |                  | Faktúra<br>Hotovosť               |                     |                              | Zob              | oraziť stĺpo | e                        |                     |           |             |              |           |             |
|                           | □ P              | Poštové pouká                     | žky                 |                              |                  | ✓ Výpis      | 6                        |                     |           |             |              |           |             |
|                           |                  | Potravinová po<br>Tovokí príkoz P | moc (dotácia)       |                              |                  | ✓ SS         | 1                        |                     |           |             |              |           |             |
|                           |                  | Zrážka zo mzd                     | ly                  |                              |                  | ✓ Konte      | 0 📥                      |                     |           |             |              |           |             |
|                           |                  |                                   |                     |                              |                  | Dokla        | ad                       |                     |           |             |              |           |             |
|                           | Prihlásiť do     |                                   |                     |                              |                  |              |                          | •                   |           |             |              |           |             |
|                           |                  |                                   |                     |                              |                  |              |                          |                     |           |             |              |           |             |
| <u></u>                   | K <u>S</u> t     | orno                              |                     |                              |                  |              |                          |                     |           |             | 5            |           |             |
|                           |                  |                                   |                     |                              |                  |              |                          |                     |           |             | <b>~</b> /// |           |             |
| radenie výpisu klientom a | a zápis do plati | e                                 |                     |                              |                  |              |                          |                     |           |             | _            |           | ×           |
|                           |                  | kláve                             | s F2                |                              | 110              |              | Life a                   | 1 here              |           | 00          | 1.4          |           |             |
| DichAdammi                | A                | 53.39                             | 3. 1. 2022          | Nazov<br>Adam Biel ml. 2.A s | V5               | 0            | SK8000000000022          | vypis<br>8: 22004/1 |           | 55          | Konto        | Po        | pi. Sp      |
| • 7                       |                  | 40,80                             | 7. 1. 2022          |                              | 3000500001       | 0            | SK25000000201400         | 1 22008/1           |           | 6770000055  | 1            | Ţ         |             |
| Michaikova tereza         | 5.CS             | 20,00                             | 7. 1. 2022          | 0900Michalkova Te            | 2210             | Q            | SK62000000000003         | 6 22008/2           |           | 1021        | 1            |           |             |
| Hraboš Peter              | 5.CS             | 23,20                             | 7. 1. 2022          | 0900Peter Hrabos             | 2692             | 0            | SK840000000000050        | 5 22008/3           |           |             | 1            |           |             |
| Skorková Sára             | 5.A              | 20,00                             | 7. 1. 2022          | 5600Sara Skorkova            | 2208             | Q            | SK2500000000009          | 4: 22008/4          |           | 122         | 1            |           |             |
| Buček Marian              | 6.CS             | 55,00                             | 10. 1. 2022         | 8360MARIAN, PETE             | 2112             | Q            | SK27000052070042         | 0.0 22011/1         |           | 1221        | 1            |           |             |
| Dingová Valentína         | 6.CS             | 16,50                             | 10. 1. 2022         | 0900Dingova Valen            | 2560             | Q            | SK9400000000002          | 7! 22011/2          |           |             | 1            |           |             |
| Jacko Adrián              | 2.CS             | 2.63                              | 12. 1. 2022         | Adrian Jacko ZS sv           | 2586             | 0            | SK7800000000031          | 71 22013/2          |           | 122         | 1            |           |             |
| Len nepriradené výpi      | sy 🎗             | Zobraziť len SS:                  | Všetky SS           | J Zobra:                     | ziť len banku: V | šetkých      | ₹ Z                      | rušiť všetky filt   | re        | ✓ Ponúkať a | aktualiza    | áciu účte | v v registr |
| Len inkasné výpisy        | 3                | Typ platby klienta:               | Všetkých            | U Suma                       | novo priradenýc  | h (označer   | ných) záznamov: 888      | 5,45                |           | ✓ Automatic | ky nast      | avovať s  | típce       |
|                           |                  |                                   |                     |                              |                  |              |                          |                     |           |             |              |           |             |
| OK Storno                 |                  |                                   |                     |                              |                  |              |                          |                     |           |             |              |           |             |

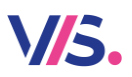

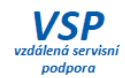

# Nová zostava Počty jedál podľa režimu výdaja

V tabuľke **Register klientov** je pripravená na užívanie nová zostava pre počty jedál.

| :na <u>m</u> | iy na   | ista        | venie Spojo                           | cne <u>s</u> erv                                          | is Pro         | ogram            |        |                    |                                                         |                                                 |             |
|--------------|---------|-------------|---------------------------------------|-----------------------------------------------------------|----------------|------------------|--------|--------------------|---------------------------------------------------------|-------------------------------------------------|-------------|
| <u>R</u> uš  | šeni    | <u>T</u> la | ač <u>E</u> -maily                    | <u>P</u> oložky                                           | <u>F</u> ilter | <u>H</u> ľadanie | Inde   | x                  | Rôzne ( <u>U</u> )                                      | Správ <u>a</u>                                  |             |
| Osta         | tné úda |             | Výpis - Regis                         | ster klientov                                             | /              |                  | j stra | vy                 | Matrika a v                                             | ýkaz o činnosti                                 | Upozornenie |
|              | * Evi   | -<br>       | <u>Stavy</u> kont kl<br>Inventárny si | v - generati<br>lientov<br>úpis identifi                  | kačných        | médií            |        |                    |                                                         |                                                 |             |
|              |         |             | Počty jedál                           | 2                                                         |                | •                | 8      | <u>D</u> er        | nné počty jed                                           | lál                                             | 1           |
| ko:          | Žuffo   | 8           | Pri <u>n</u> iaseni kli               | ienti podľa \                                             | /M             |                  | 8      | Me                 | sačné počty                                             | jedál                                           | á           |
| eno:         | Sofia   | 7           | Prihlásení kli<br>Stravné lístk       | Prihlásení klienti<br>Stravné lístky + stravovacie archy. |                |                  | 8<br>8 | <u>P</u> oò<br>Poò | očty jedál za obdobie<br>očty po triedach a kategóriách |                                                 |             |
| nia:         |         | 8           | Triedna kniha                         | a z objedná                                               | vok            |                  | 8      | Pod                | čty jedál za <u>V</u>                                   | M                                               |             |
| ria:         | 2S4     |             | Rozvoz stra                           | vy                                                        |                | •                | 2      | Poi<br>Poi         | ěty jedál podľ<br>čty jedál dle r                       | a <u>r</u> ežimu stravi<br><u>e</u> žimu výdeje | ovania      |
| eda:         | 8.B     |             | Zostavy z pr                          | otokolu výd                                               | aja            | +                | e      | Pol                | t, jedél podľ                                           | a výrozných <u>l</u> ir                         | niek        |

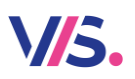

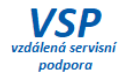

## Predkontácia pri exporte faktúry do účtovníctva

Exportujete faktúry do účtovníctva? Teraz môžete vyplniť v nastavení faktúry predkontácie, ktoré sa potom zahrnú taktiež do exportného súboru.

| Export faktúry – nastavenie                           |
|-------------------------------------------------------|
| Export do účtovníctva                                 |
|                                                       |
| <ul> <li>Exportovať faktúry do účtovníctva</li> </ul> |
|                                                       |
| * Číslo dokladu pre export: 1 😜                       |
| Kompletná cesta:                                      |
| D:\PrikIDat\Stravne.NET\Import\POH00001.exp           |
|                                                       |
| Nastavenie predkontácií                               |

| Pos | sledné číslo dokladu: | 45          |          |
|-----|-----------------------|-------------|----------|
|     | Účet predkontácie:    | 602/0003/25 | <b>N</b> |
|     | Účet platby:          | 602/0003/25 |          |
|     | Spôsob úhrady:        | Prevodom    | Ţ        |
|     | Varianta prílohy:     | Štandardný  | Ų        |
|     | Radenie prílohy:      | Meno        | U        |
|     |                       |             |          |

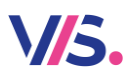

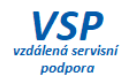

# **Odčítanie dotácií z fakturovanej čiastky** Pri tlači faktúr je možné odčítať dotácie poskytnuté klientovi.

#### Faktura za stravné č. 1

| Dodávateľ                                                                     |                                              | Odberateľ                                                                       |                                                       |  |
|-------------------------------------------------------------------------------|----------------------------------------------|---------------------------------------------------------------------------------|-------------------------------------------------------|--|
| Názov užívateľa                                                               |                                              | Sociálny                                                                        | y fond                                                |  |
| Farského 14<br>323 00 Plzeň                                                   |                                              | 000 00                                                                          |                                                       |  |
| IBAN: SH<br>Bankový účet: 53<br>Variabilný symbol: 1<br>Konštantný symbol: 03 | K870300000000005304580<br>304580/0300<br>308 | Dátum splatnosti:<br>Dátum vystavenia:<br>Usk. zdaň. plnenie:<br>Spôsob úhrady: | <b>15.2.2022</b><br>5.2.2022<br>28.2.2022<br>Prevodom |  |

Fakturujeme vám obědy vaší firmy odebrané u nás v jídelně

| Číslo Položka       | Množstvo | Cena / J | Základ DPH | Sadzba DPH | DPH  | Cena vrát. DPH |
|---------------------|----------|----------|------------|------------|------|----------------|
| 1 Stravné - Deti HČ |          |          | 28,00      | 0,00       | 0,00 | 28,00          |
| Obed                | 20       | 1,40     |            |            |      |                |
| 3 Hmotná núdza      |          |          | - 26,00    | 0,00       | 0,00 | - 26,00        |

| Celkom k úl                     | hrade vč DPH |      | 2 00 €         |  |  |  |  |  |
|---------------------------------|--------------|------|----------------|--|--|--|--|--|
| 0,00                            | 2,00         | 0,00 | 2,00           |  |  |  |  |  |
| Sadzba DPH                      | Základ DPH   | DPH  | Cena vrát. DPH |  |  |  |  |  |
| Rekapitulácia podľa sadzieb DPH |              |      |                |  |  |  |  |  |

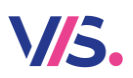

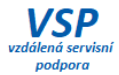

## Možnosť zrušiť vystavenú faktúru

Pre vystavené doklady sme pridali možnosť zrušiť vybranú faktúru, pokiaľ ste zistili, že na nej boli chybné údaje a potrebujte ju vytlačiť znovu opravenú.

| Zoznamy – Vystavené doklady      |              |                |            |            |               |                                   |                       |
|----------------------------------|--------------|----------------|------------|------------|---------------|-----------------------------------|-----------------------|
| Nový Corava Corava Vichlý filt X |              |                |            |            |               |                                   |                       |
| Číslo dokladu                    | Druh dokladu | Rok vystavenia | Dátum od   | Dátum do   | Názov dokladu | Variant dokladu                   | Subjekt<br>dodávateľa |
| 10                               | FF           | 2021           | 01.10.2021 | 31.10.2021 | FAKTURA       | Režim dotácií (z cenníka produkto | 0                     |
| 11                               | FF           | 2021           | 01.10.2021 | 31.10.2021 | FAKTURA       | Režim dotácií (z cenníka produ    | 0                     |

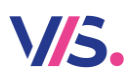

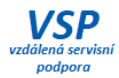

#### Vystavenie faktúry po subjektoch

Doteraz ste tlačili faktúry pre všetky subjekty naraz. Teraz máte možnosť zvoliť, ktorému subjektu požadujete faktúru vytlačiť. K nevytlačeným faktúram sa môžete vrátiť neskôr, až si napríklad doriešite nejaké nezrovnalosti so zástupcami daného subjektu a pod.

| Filter subjektov |                                  |                                                                                                   |                                                                                                    |                                                                                                    |                                                                                                    |  |  |
|------------------|----------------------------------|---------------------------------------------------------------------------------------------------|----------------------------------------------------------------------------------------------------|----------------------------------------------------------------------------------------------------|----------------------------------------------------------------------------------------------------|--|--|
|                  |                                  |                                                                                                   |                                                                                                    |                                                                                                    |                                                                                                    |  |  |
| Subjekt<br>4     | Popis subjektu<br>Základná škola | vzor<br>5                                                                                         | Popis vzoru<br>Dotácie zamestnacov                                                                            | Ano                                                                                                    | Datum                                                                                                    |  |  |
| 2                | Základná umelecká škola          | 6                                                                                                 | Umelecká škola                                                                                                | Ne                                                                                                    |                                                                                                    |  |  |
| 9                | Cirkevná ZŠ                      | 8                                                                                                 | CŠ Réžia                                                                                                    | Ne                                                                                                    |                                                                                                    |  |  |
|                  | ektov<br>Subjekt<br>4<br>2<br>9  | ektov<br>Subjekt Popis subjektu<br>4 Základná škola<br>2 Základná umelecká škola<br>9 Cirkevná ZŠ | ektov<br>Subjekt Popis subjektu Vzor<br>4 Základná škola 5<br>2 Základná urnelecká škola 6<br>9 Cirkevná ZŠ 8 | Subjekt         Popis subjektu         Vzor         Popis vzoru           4         Základná škola         5         Dotácie zamestnacov           2         Základná umelecká škola         6         Umelecká škola           9         Cirkevná ZŠ         8         CŠ Réžia | ektov<br>Subjekt Popis subjektu Vzor Popis vzoru Vystavené<br>4 Základná škola 5 Dotácie zamestnacov Ano<br>2 Základná umelecká škola 6 Umelecká škola Ne<br>9 Cirkevná ZŠ 8 CŠ Réžia Ve |  |  |

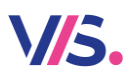

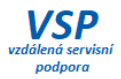

#### Tlač zoznamu klientov s rôznymi dátami podľa obdobia

Posuny klientov vykonávate pravidelne každý rok. Pokiaľ ich vykonáte napríklad v auguste na september, tak doteraz program tlačil zoznamy podľa aktuálnych údajov na karte klienta. Teda augustová zostava už udávala septembrové údaje. Od tejto verzie už program tlačí tie údaje, ktoré mali klienti v mesiaci, za ktoré zostavu tlačíte.

Uvedené sa týka zostáv v Registri klientov:

- Výpis Register klientov
- Výpis klientov generátor

Prepínanie obdobia v registri klientov

| Zariadenie | Evidenčné<br>číslo | Číslo<br>platcu | Priezvisko 🔺 | Meno 🔺 | Kategória | Popis kategórie (relácie) | Trieda - | - <b>1</b>        |
|------------|--------------------|-----------------|--------------|--------|-----------|---------------------------|----------|-------------------|
| 01         | 1943               | 0               | Zboran       | Martin | ZAP2      | Zamest. ped. 2.st.        | PED.2.ST | Register klientov |
| 01         | 2348               | 2652            | Zelenák      | Martin | 1S4       | 1.stupeň                  | 4.B      |                   |
| 01         | 2652               | 2652            | Zelenák      | Michal | 1S4       | 1.stupeň                  | J.A.     |                   |
| 01         | 2329               | 0               | Zelenáková   | Vanesa | 1S4       | 1.stupeň                  | 4.B      | 02.2022           |
| 01         | 2592               | 0               | Zvalo        | Jakub  | 2SC       | 2.stupeň CŠ               | CS       | \ 🔿 /             |
| 01         | 2549               | 0               | Žilinčíková  | Zoe    | 1S4       | 1.stupeň                  | 2.B      | $\checkmark$      |
| 01         | 2218               | 0               | Žilinský     | Martin | 2SC       | 2.stupeň CŠ               | 5.CS     |                   |
| 01         | 2313               | 2313            | Žuffová      | Erika  | 1S4       | 1.stupeň                  | 4.B      |                   |

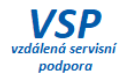

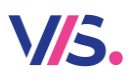

### Viac farieb pre tlačidlá

Ak stlačíte na ikone pre funkciu, sprievodcu či tlačovú zostavu pravé tlačidlo myši, môžete si vybrať farbu. Počet farieb sme pre vás výrazne zväčšili.

| ©<br>Q<br>■<br>■         | Oprava akcie<br>Vyhľadanie akcie<br>Premenovanie tlačidla<br>Kópia akcie<br>Zástupca akcie<br>Nezobrazovať tlačítko    |  |
|--------------------------|----------------------------------------------------------------------------------------------------|--|
| <b>1</b><br>•<br>•<br>•  | Výber farby pozadia tlačidla<br>Značky tlačidiel<br>Skopírovať farbu pozadia<br>Klávesová skratka<br>Spustiť po štarte |  |
| Vyber farby pozadia      |                                                                                                    |  |
| <u>OK</u> <u>S</u> torno |                                                                                                    |  |

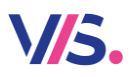

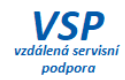

# Filter na dnešný deň

V dátovom formulári sme pridali voľbu Filter na dnešný deň.

| Dátum 🍸    | Filter výberom       | ácie) |
|------------|----------------------|-------|
| 08.02.20 7 | Filter e detazom     |       |
| 08.02.20   | Filter na dnešný deň |       |
| 08 02 20 = | Bez Titra            | -     |
| 08.02.20   | Sket' offeee         | -     |
|            | Ukotviť stĺpec       |       |
| Q          | Vyhľadať stĺpec      |       |

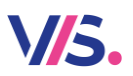

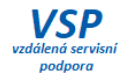

#### Filter s otázkouFiltr s dotazom

Pre porovnanie hodnoty sme pridali možnosť výberu pre porovnanie (predtým bolo iba "rovná sa").

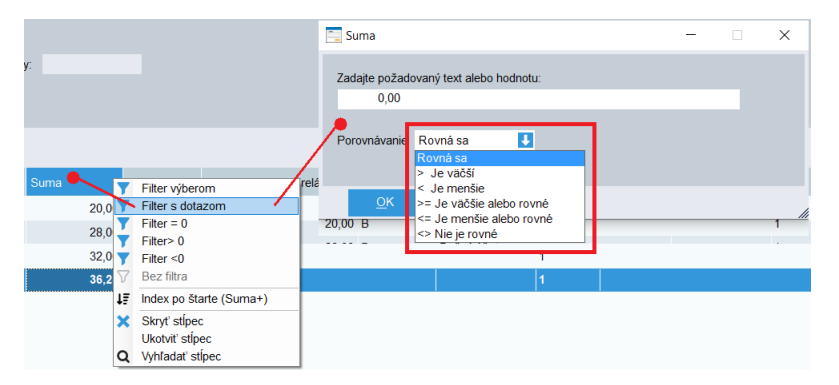

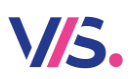

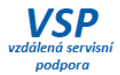

# Netlačiť na stravenca veľkosť porcie

Pokiaľ sa v danom druhu jedla vydáva iba jedna veľkosť porcie, je zbytočné tlačiť na stravenke práve túto informáciu. Tlač tejto informácie sa automaticky zruší.

| s veľkosťou porcie |              | bez veľkosti porcie |              |  |  |
|--------------------|--------------|---------------------|--------------|--|--|
| Petr Novák         |              | Petr Novák          |              |  |  |
| CIZI               | 03.02.2022   | CIZI                | 03.02.2022   |  |  |
| Obed               | <b>P:3</b>   | Obed                |              |  |  |
|                    | T9SN9E       |                     | T9SN9E       |  |  |
| 03.02.2022         | 14:26: VM: 1 | 03.02.2022          | 14:26: VM: 1 |  |  |

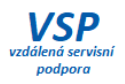

# Štatistika výdaja po 15 minútach

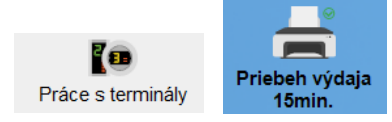

V/5.

Vylepšili sme prehľad štatistiky výdaja. Teraz môžete novo zvoliť tlač grafu medzi "malý" a "veľký". Tým si môžete optimalizovať podobu grafu podľa vašich podmienok. A novo sme pridali možnosť tlače podľa tried.

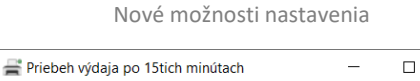

| 🚔 Priebeh výdaja po 15tich minútach |                                                                      |  |  | × |  |
|-------------------------------------|----------------------------------------------------------------------|--|--|---|--|
| Dátum:<br>Čas:                      | 04.02.2022 🔀<br>11:00 - 15:00                                        |  |  |   |  |
|                                     | Prehľad tried tlačiť ako<br>• graf<br>• malý<br>• veľký<br>• tabuľku |  |  |   |  |
| Ú tabuľku po triedach               |                                                                      |  |  |   |  |
| Ōĸ                                  | <u>S</u> torno                                                       |  |  | * |  |

Štatistika priebehu výdaja po 15tich minútach podla klientov

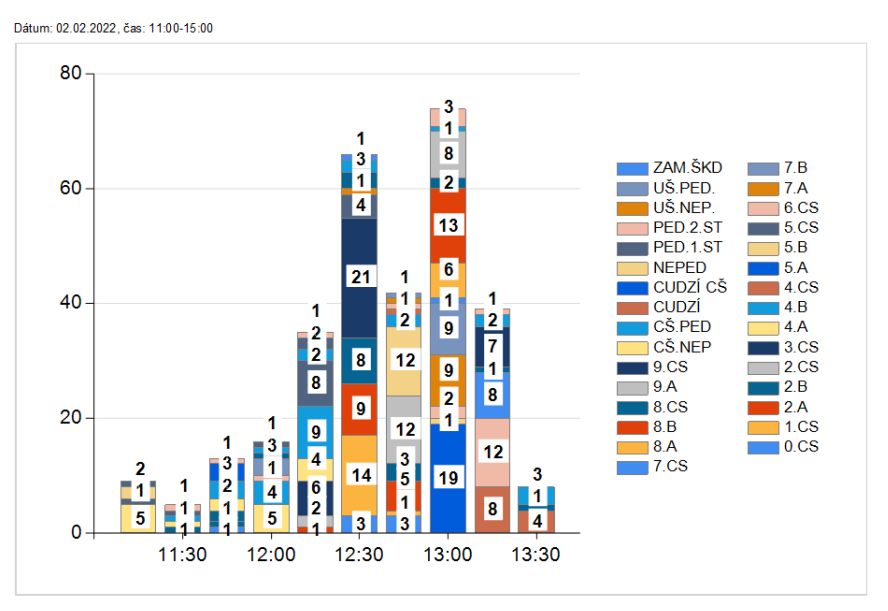

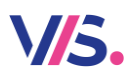

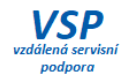

Menný prehľad klientov s doposiaľ nevyzdvihnutou stravou Na chytrých termináloch si môžete novo zobraziť zoznam klientov, ktorí sa ešte neprišli k výdaju.

| čtvrtek, 3.2.<br>13:06<br>Datov vjeje: 2:2022<br>vješovarć drati.<br>Zajova vješi:<br>Na smore<br>Postova postovali drati na smore<br>Na smore<br>Na smor | KUCERCHARANTER     True 3.4       Oběd 11x     1       KOPECKY MATEJ     True 4.4       Oběd 11x     1       KNERLIKOMS ARAL     True 120       Oběd 11x     1 |       | Menu<br>Počet jidel na<br>Klienti-Nevyzvi<br>Aktualizace<br>Reset port<br>Restartovat te<br>Konce | i den<br>ednuto<br>dat<br>u | Režim<br>Ovkline<br>Motivy<br>Zvuky<br>Servisni nastaveni |
|----------------------------------------------------------------------------------------------------|----------------------------------------------------------------------------------------------------|-------|---------------------------------------------------------------------------------------------------|-----------------------------|-----------------------------------------------------------|
| Iméno                                                                                                    |                                                                                                    | Třída | lidle                                                                                             | Počet                       |                                                           |
| BILÍK                                                                                                    |                                                                                                    | 7     | OB-1                                                                                              | 1                           | Zošt                                                      |
| CECETKO                                                                                                    | VA FLISKA                                                                                                    | 17M   | OB-2                                                                                              | 1                           | Zper                                                      |
| DVORAK                                                                                                    | MATEJ                                                                                                    | 1.A   | OB-1                                                                                              | 1                           |                                                           |
| HEJDUK N                                                                                                    | /ILAN                                                                                                    | Z     | OB-1                                                                                              | 1                           |                                                           |
| HLAVKOV                                                                                                    | A MICHAELA                                                                                                    | V4    | OB-1                                                                                              | 1                           |                                                           |
| HOLDA ST                                                                                                    | EPAN                                                                                                    | V1    | OB-1                                                                                              | 1                           |                                                           |
| HORAK AL                                                                                                    | DAM                                                                                                    | 4.A   | OB-2                                                                                              | 1                           |                                                           |
| CHALUPN                                                                                                    | IKOVA AGATA                                                                                                    | 4.A   | OB-2                                                                                              | 1                           |                                                           |
| JAGROVA                                                                                                    | JAGROVA IVETA                                                                                                    |       | OB-1                                                                                              | 1                           | <b>T</b>                                                  |
| JENICEK M                                                                                                    | MARIAN                                                                                                    | 4.A   | OB-1                                                                                              | 1                           |                                                           |
| KADRMAS                                                                                                    | PETR                                                                                                    | 4.A   | OB-1                                                                                              | 1                           |                                                           |
| KASPARO                                                                                                    | KASPAROVA MARIANA                                                                                                    |       | OB-2                                                                                              | 1                           |                                                           |
| KMENTOV                                                                                                    | KMENTOVA ANETA                                                                                                    |       | OB-1                                                                                              | 1                           | and the second second                                     |
| KOMINKO                                                                                                    | VA VICTORIA ALEXIS                                                                                                    | 2.C   | OB-1                                                                                              | 1                           | V(US<br>5903                                              |

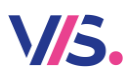

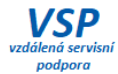

#### Už vydané... kedy a v koľko?

Pri pokuse o druhý výdaj je možné zobraziť informácie o uplynulom výdaji. Doplnili sme ich o Dátum a čas výdaja.

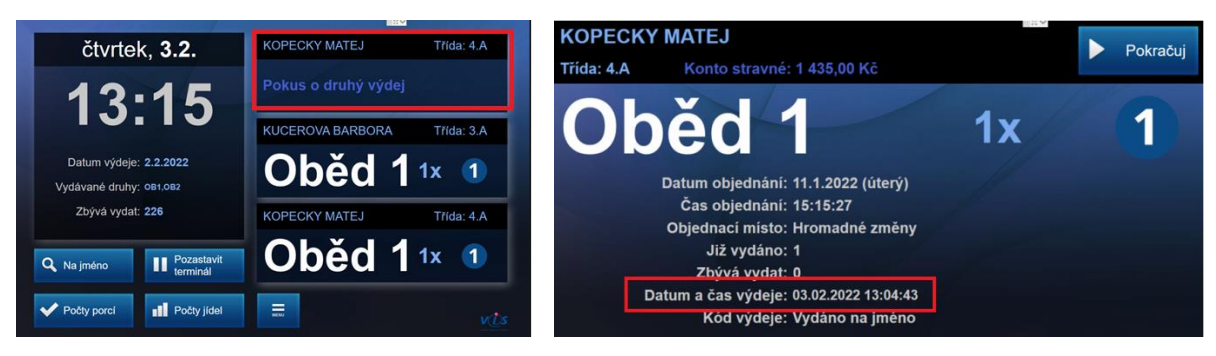

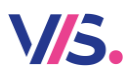

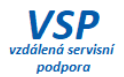

#### Rozšírenie klávesnice pre zadávanie hesla - ďalšie znaky (OBJ-WIN)

(OBJ-WIN je aplikácia pre objednávanie na boxe s OS Windows)

Do klávesnice na zadanie hesla na boxe sme pridali klávesnice s ďalšími znakmi. Klient si ich zobrazí pomocou prepínačov:

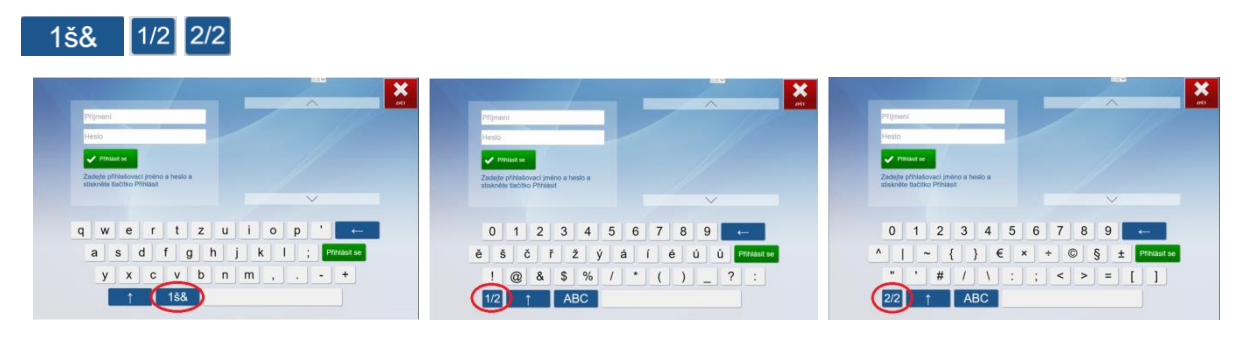

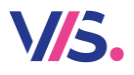

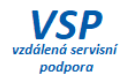

#### Iba slovom...

#### Optimalizácia rýchlosti výdajnej aplikácie pri výdaji s nastavenými filtrami

Výdajné terminály s webovou službou (tzv. "chytré terminály") nadmerne zaťažovali svojimi dotazmi pri výdaji SQL server, pokiaľ boli nastavené filtre pre tento terminál (tj ktoré skupiny klientov si môžu na termináli vyzdvihnúť stravu). Optimalizovali sme tieto procesy a urýchlili tak komunikáciu terminálu s SQL serverom.

#### Opakovaný výdaj pri nechcenej druhej identifikácii (VYD-WIN)

(VYD-WIN je aplikácia pre výdaj na termináli VITO, LOGOC s OS Windows)

Pri nesprávnom priložení čipu k čítacej jednotke (strávnici s čipom jazdili po čítacej jednotke) dochádza k opakovanému načítaniu zhodného identifikačného média tesne za sebou. Na termináli vznikali "Opakované výdaje". **Opakovaný výdaj (identifikácia zhodného stravníka) sa do 3 sekúnd od jeho prvej identifikácie ignoruje**.

#### Možnosť meniť nastavenie sady zvukov a motívov (VYD-AND)

(VYD-AND je aplikácia pre výdaj na termináli NERO s OS Android)

Oproti predchádzajúcej verzii je možné na termináli meniť sadu prehrávaných zvukov (Žena, Muž) a motívov. Vo verziách pre S5 bola doteraz dostupná len jedna sada zvukov a základný motív.